## Aplicatie

1. Deschideti in aplicatia Microsoft Excel un fisier nou si introduceti urmatorul tabel dupa ce ati redenumit foaia de lucru in care veti introduce tabelul BANCI

| Nr  | Banca        | Dobanda<br>% | Dobanda<br>anuala | Comision<br>bancar % | Comision | Total | 1 % | Suma<br>primita |
|-----|--------------|--------------|-------------------|----------------------|----------|-------|-----|-----------------|
| CIL |              |              |                   |                      |          |       |     | r               |
| 1   | BRD          | 50           |                   | 0.52                 |          |       |     |                 |
| 2   | BCR          | 53           |                   | 0.50                 |          |       |     |                 |
| 3   | B Tiriac     | 52           |                   | 0.51                 |          |       |     |                 |
| 4   | B Agricola   | 51           |                   | 0.53                 |          |       |     |                 |
| 5   | Vest Banc    | 52           |                   | 0.52                 |          |       |     |                 |
| 6   | CEC          | 50           |                   | 0.51                 |          |       |     |                 |
| 7   | Transilvania | 51           |                   | 0.50                 |          |       |     |                 |
| 8   | Alpha Bank   | 52           |                   | 0.51                 |          |       |     |                 |

Formatati tabelul astfel:

a) capul de tabel: font-Times New Roman, 14, Bold, Albastru; margini – albastre, duble, interior, exterior; culoare de fond – gri

b) restul tabelului; font- Arial, 12, bold, gri; margini – gri, groase, interior, exterior; culoare de fond - verde

2. Calculati dobanda anuala stiind ca se depun 2000 in fiecare banca in parte-veti calcula dobanda anuala astfel 2000\* Dobanda

- 3. Calculati comisionul ca produs intre valoarea depusa si comisionul bancar.
- 4. Totalul va fi format din valoarea initaial depusa + dobanda anuala comisionul bancar
- 5. Calculati 1% din valoarea totala si apoi suma primita de depunator.
- 6. Salvati documentul sub numele Ex.XLS in directorul dvs